## Comment afficher des cartes sur Internet ? Maj 26/04/2010 Fabrice VALDELIEVRE

Par exemple, vous recherchez DECATHLON à Tours Nord

### A) WIKIMAPIA

- 1) http://wikimapia.org
- 2) Indiquez en haut à droite « tours nord decathlon »
- 3) Cliquez ici sur « Decathlon Tours Nord »

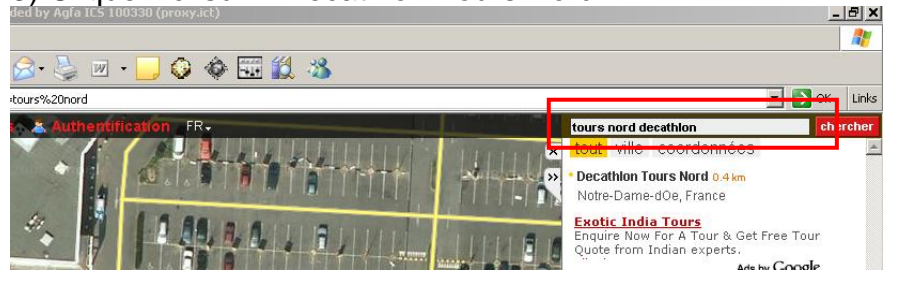

#### 4) Et voilà : wikimapia Stater la carte

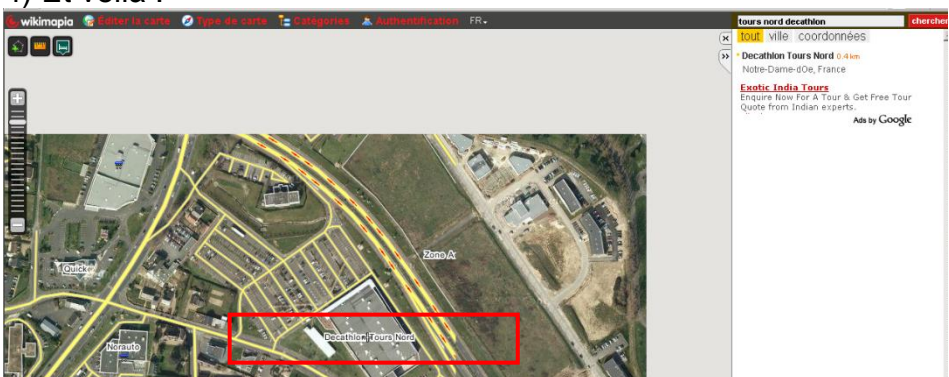

# B) GOOGLE MAP

### 5) <u>http://maps.google.fr/maps</u>

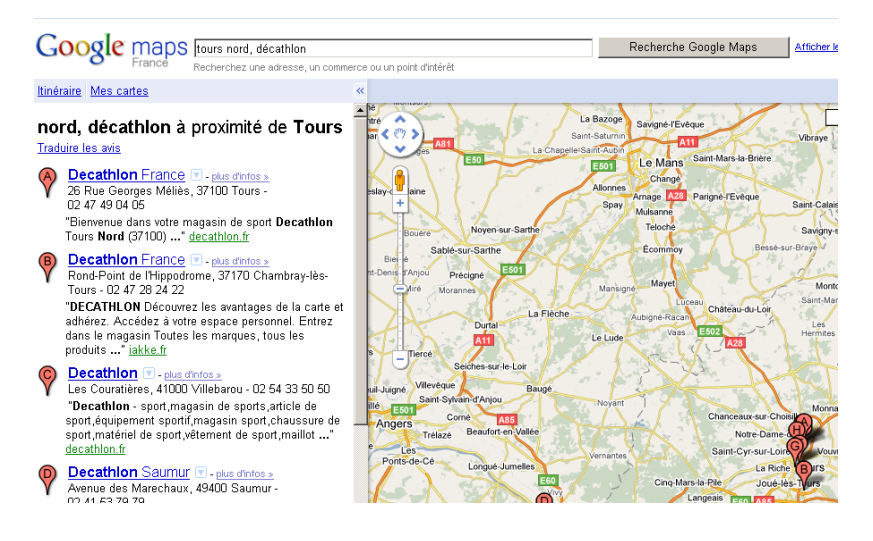

### 6) Zoomez avec la roulette de votre souris :

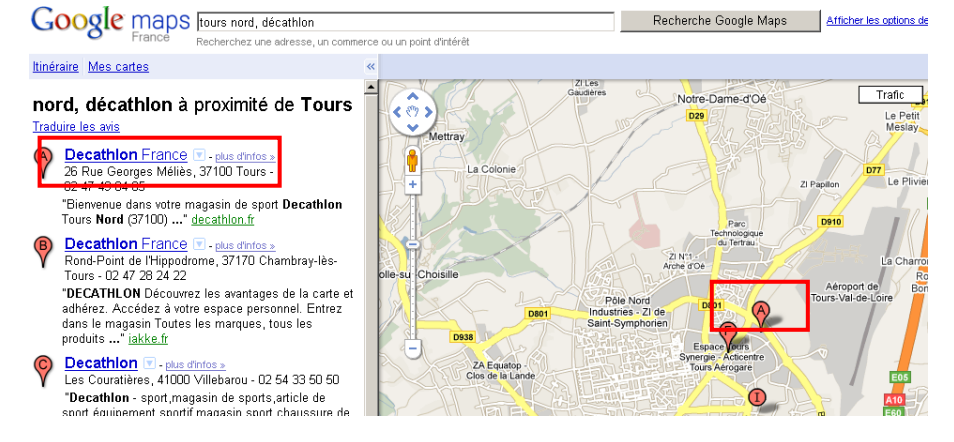

### 7) Cliquez sur « Satellite » en haut à droite

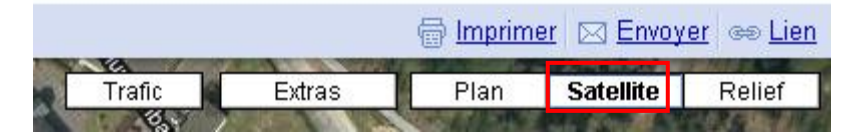

8) Et cliquez sur le petit bonhomme à droite :

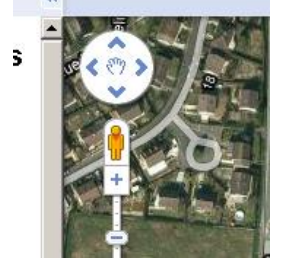

9) Déplacez-le jusqu'au Décathlon :

Vous pouvez voir alors les rues en bleu : elles ont été photographiés maison par maison

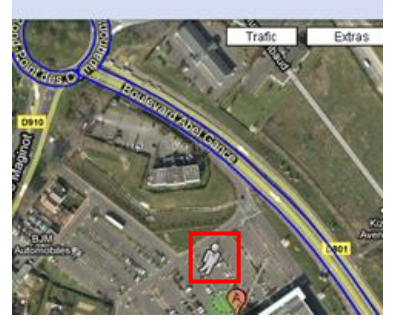

10) Positionnez le bonhomme directement sur la rue : Et cliquez sur les flèches pour vous balader dans la rue

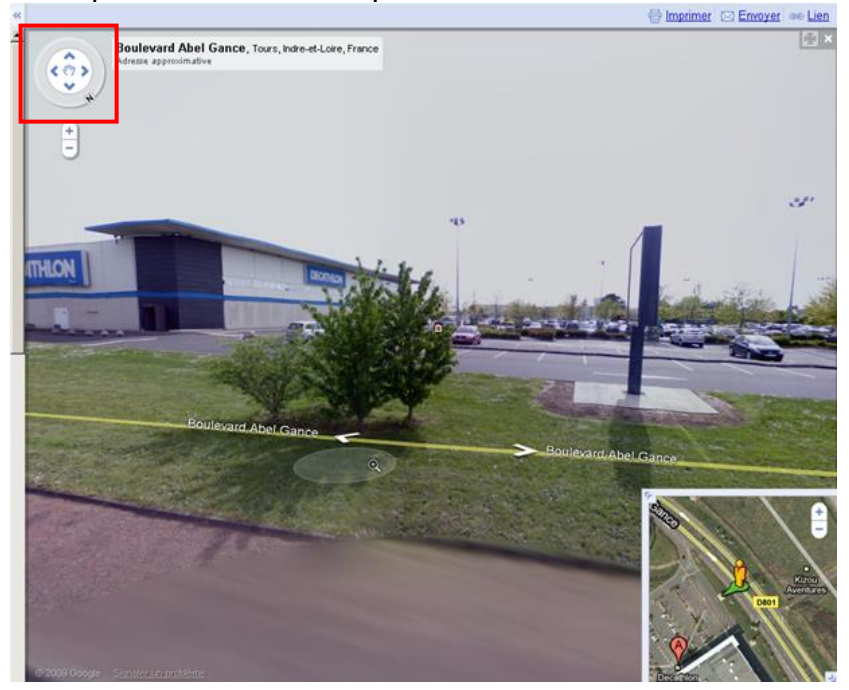

On peut aussi déplacer le « N » de la boussole (le « N ») pour voir à 360°